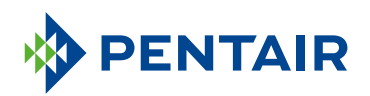

#### PODRĘCZNIK APLIKACJI CONNECTED WŁAŚCICIELA DOMU

Pentair Home App Guide

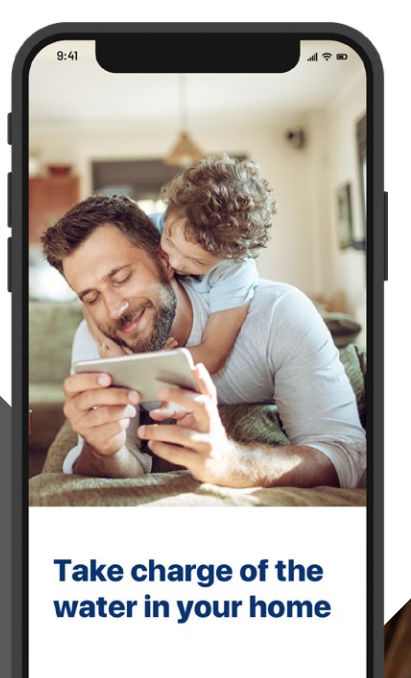

SKIP 3/4 NEXT

#### PODŁĄCZ SIĘ DO WODY W SWOIM DOMU

Woda jest niezbędna dla naszego zdrowia. Połączony zmiękczacz do wody Pentair<sup>§</sup> do zastosowań mieszkalnych obsługuje łączność przez Wi-Fi i został opracowany tak, by łączyć się z aplikacją Pentair Home i zapewniać informacje na temat wody w każdej chwili, gdziekolwiek jesteś.

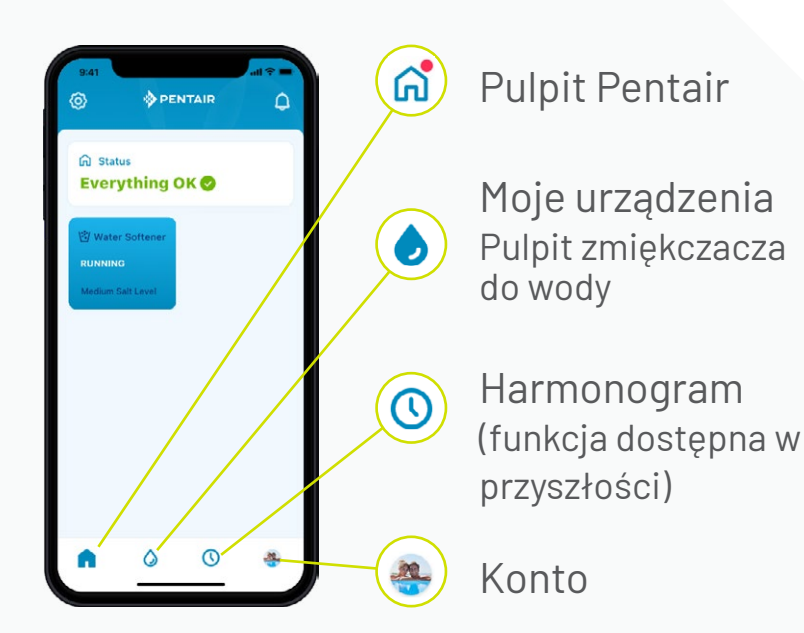

Obsługa aplikacji jest prosta. Za pomocą ikon na dole możesz przejść tam, gdzie potrzebujesz. Pełne instrukcje podano na kolejnych stronach.

## SPIS TREŚCI

#### ROZPOCZĘCIE

| Zainstaluj aplikację          | 5  |
|-------------------------------|----|
| Skonfiguruj konto             | 5  |
| Połącz zmiękczacz z aplikacją | 6  |
| Dodaj urządzenie              | 8  |
| Połącz zmiękczacz z Wi-Fi     | 10 |
| Dodawanie soli i konfiguracja | 11 |
| Preferencje dotyczące         |    |
| powiadomień                   | 12 |
| Zdalne monitorowanie          | 13 |
| Zdalne monitorowanie          | 13 |

#### KORZYSTANIE Z APLIKACJI

| Informacje o aplikacji 16                          |
|----------------------------------------------------|
| Dodawanie soli przy ponownym                       |
| napełnianiu 18                                     |
| Powiadomienia19                                    |
| Powiadomienia – Niski poziom                       |
| soli20                                             |
| Powiadomienia – Inne 21                            |
| Zużycie wody 22                                    |
| Kontakt ze specjalistą 23                          |
| Zmiana sieci Wi-Fi 25                              |
| Nadanie nazwy swojemu                              |
| produktowi 26                                      |
| Edycja profilu 27                                  |
| Dodaj/edytuj zdjęcie                               |
| Zmień imię, adres e-mail, hasło, numer<br>telefonu |
| Zmień lub dodaj adres                              |
|                                                    |

Usuń konto

#### WSPARCIE

| Wsparcie produktu       | 29 |
|-------------------------|----|
| Często zadawane pytania | 30 |

#### Odwiedź stronę Pentair.com/connectedsoftener-home

lub porozmawiaj z certyfikowanym przedstawicielem Pentair Fleck Connected Pro.

# ROZPOCZĘCIE

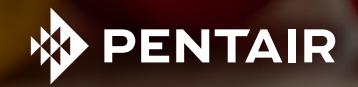

## ZAINSTALUJ APLIKACJĘ

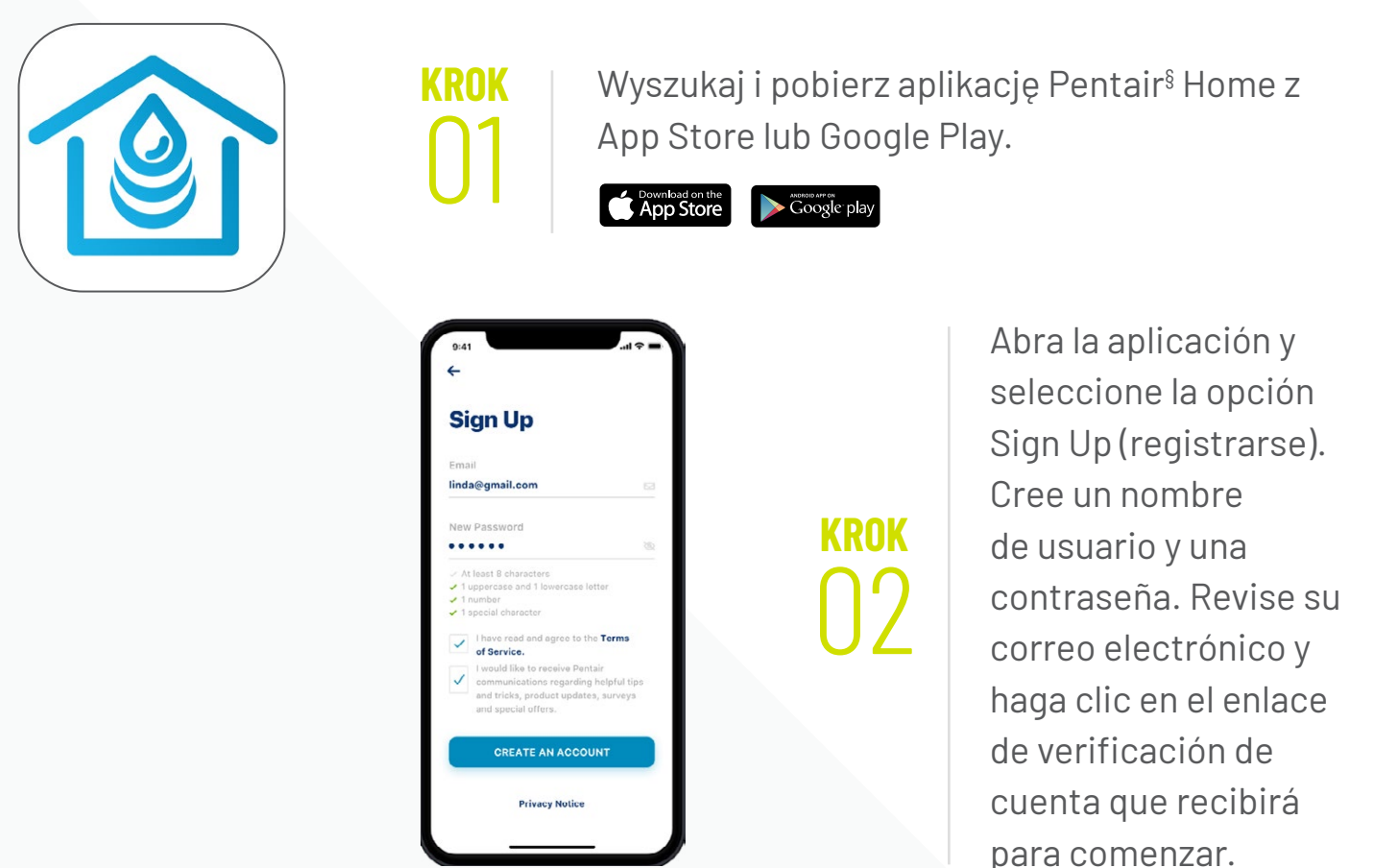

### SKONFIGURUJ KONTO

| Create Profile    |  |
|-------------------|--|
| Oreate Profile    |  |
| Edit photo        |  |
| First Name        |  |
| Linda             |  |
| Last Name         |  |
| Ramley            |  |
| Country           |  |
| United States     |  |
| Primary Address   |  |
| 445 Irving Street |  |
|                   |  |
| San Francisco     |  |
| SAVE              |  |

Zaloguj się do aplikacji, używając zweryfikowanego adresu e-mail.

Utwórz profil.

#### POŁĄCZ ZMIĘKCZACZ Z APLIKACJĄ

KROK

KROK

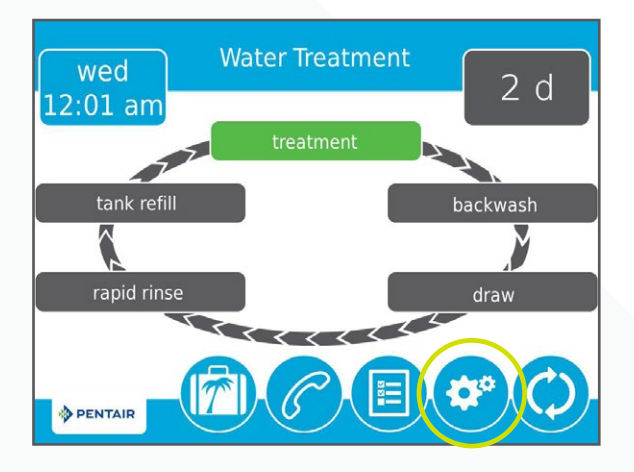

Na głowicy zmiękczacza naciśnij ikonę koła zębatego.

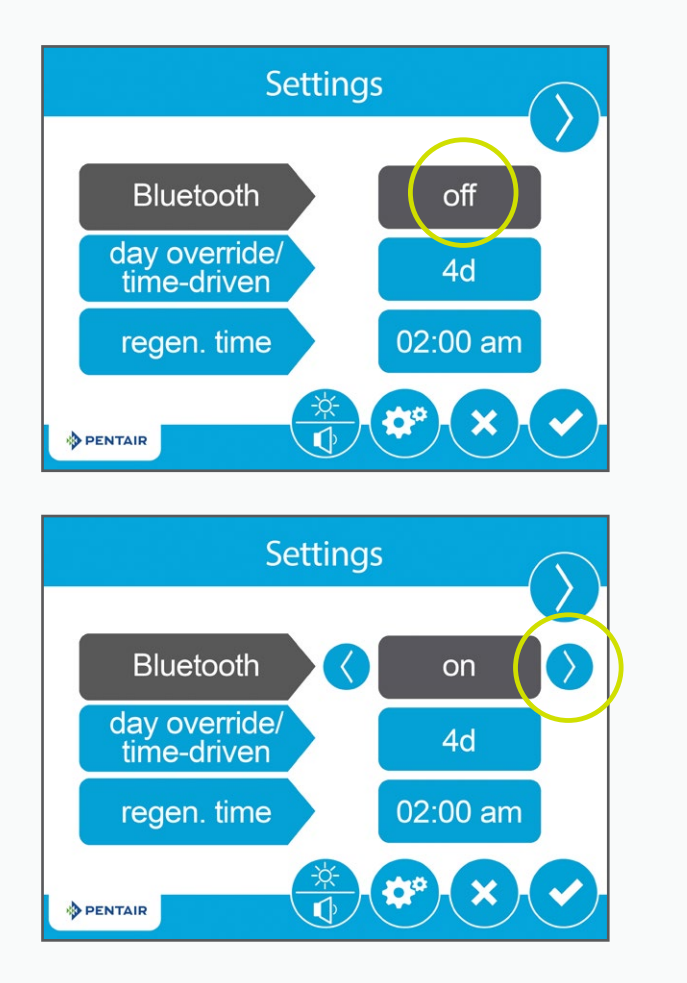

Naciśnij przycisk wyłączania Bluetooth®, a następnie naciśnij strzałkę w prawo, aby włączyć Bluetooth® (upewnij się też, że funkcja Bluetooth® jest włączona w telefonie).

#### POŁĄCZ ZMIĘKCZACZ Z APLIKACJĄ

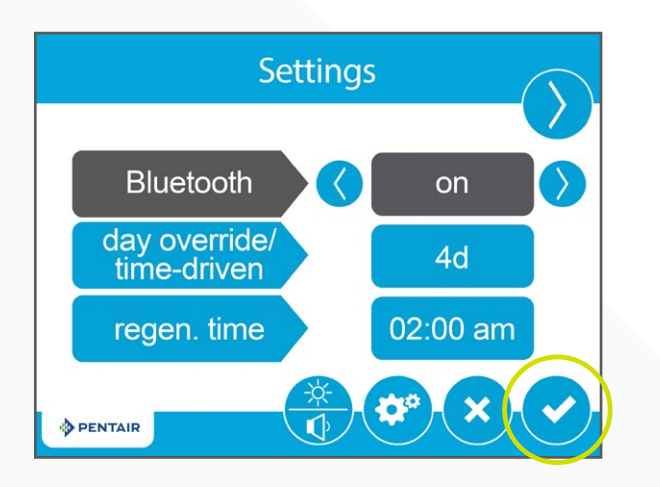

Naciśnij ikonę "fajki".

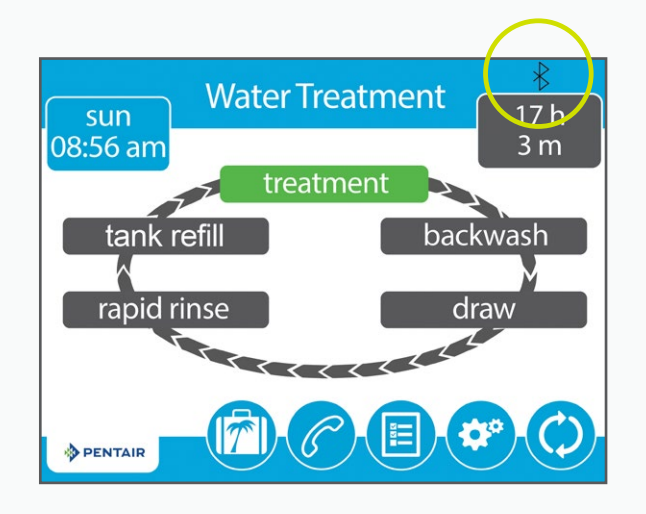

KROK

KROK

Czarne logo *Bluetooth®* oznacza, że połączenie jest aktualnie dostępne.

### DODAJ URZĄDZENIE

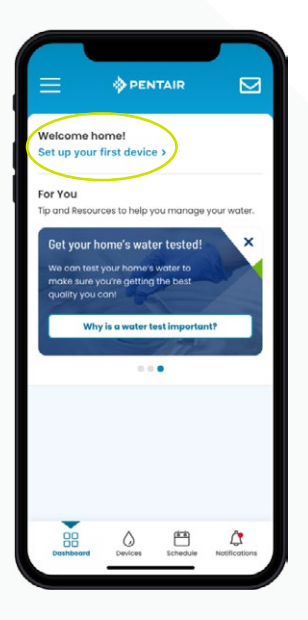

Wskazówka: Przed przejściem do kolejnych kroków upewnij się, że połączenie Bluetooth® Twojego telefonu jest włączone.

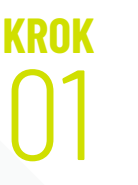

W telefonie, w, przejdź do pulpitu Pentair, a następnie naciśnij Add a Device (dodaj urządzenie).

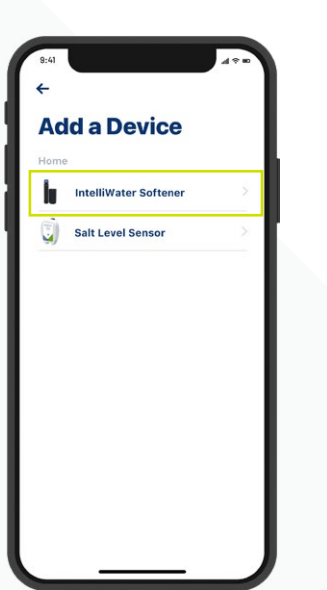

KROK

Wybierz zmiękczacz do wody.

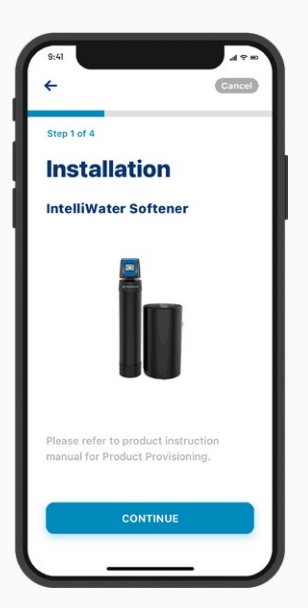

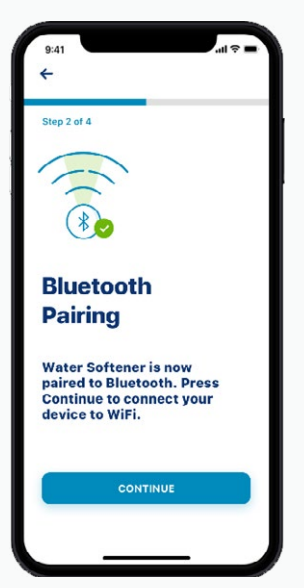

KROK

Naciśnij dwa razy Continue (kontynuuj).

### DODAJ URZĄDZENIE

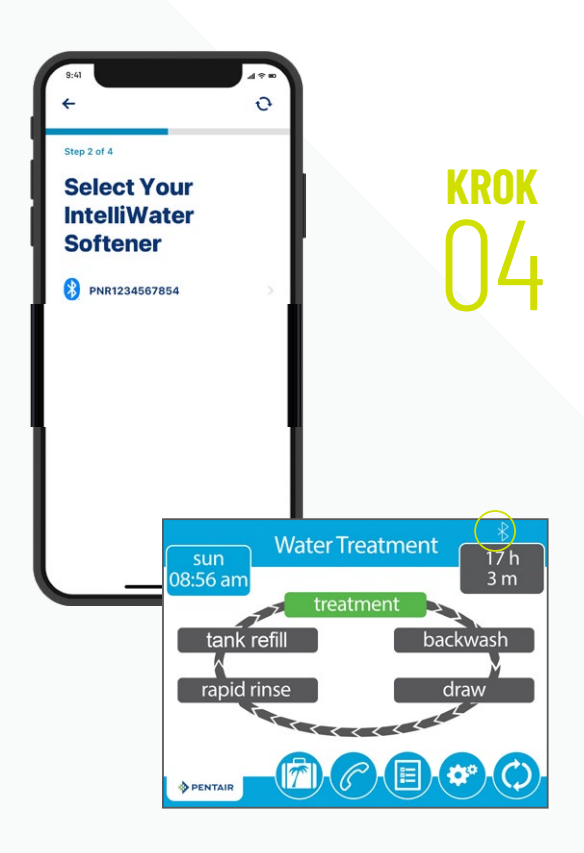

Wybierz urządzenie (nazwa zawsze zaczyna się od liter PNR).

*Uwaga:* Po nawiązaniu połączenia ikona *Bluetooth®* na głowicy zmiękczacza stanie się biała. W ten sposób możesz potwierdzić, że nawiązanie połączenia się powiodło.

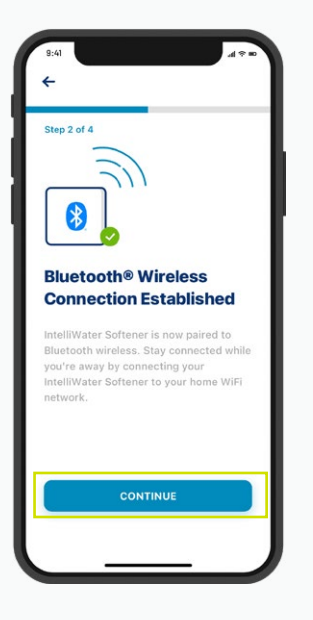

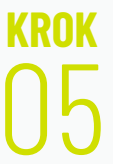

Następnie naciśnij przycisk Continue (kontynuuj) na telefonie, gdy pojawi się monit.

#### POŁĄCZ ZMIĘKCZACZ Z WI-FI

krok 01 Wybierz swoje domowe konto Wi-Fi, dodaj hasło domowego Wi-Fi, a następnie naciśnij przycisk Continue (kontynuuj).

Wskazówka: Upewnij się, że telefon jest podłączony do sygnału Wi-Fi 2,4 GHz z routera. Zmiękczacz do wody nie może być podłączony do częstotliwości 5 GHz.

krok 02 krok 03

Ustaw lokalizację zmiękczacza do wody. Naciśnij Save (zapisz).

Połączenie zostało nawiązane!

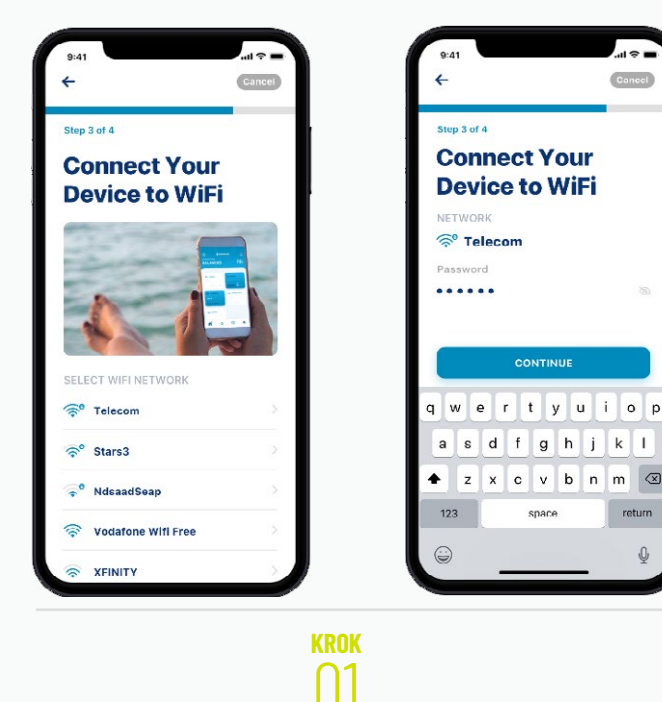

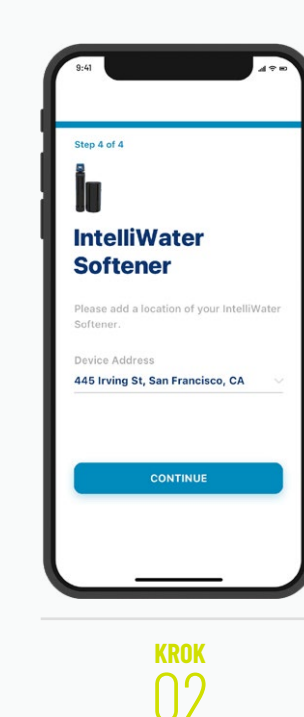

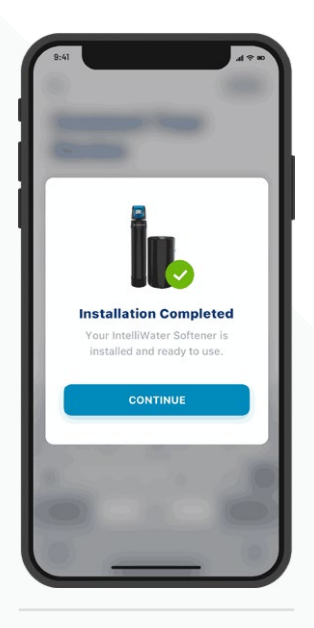

KROK

03

#### DODAWANIE SOLI I KONFIGURACJA

krok 01 Wprowadź dodaną ilość funtów soli, datę dodania soli, a następnie naciśnij przycisk Adjust Salt (dostosuj sól).

Naciśnij Confirm (potwierdź) lub Cancel (anuluj), aby powrócić do poprzedniej strony.

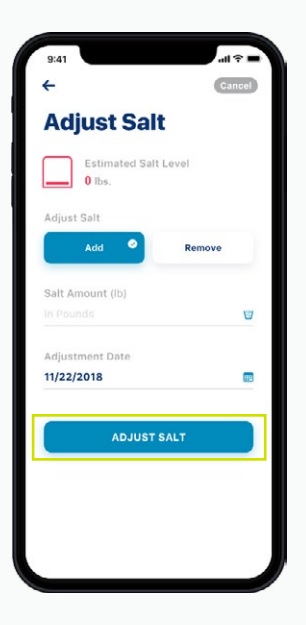

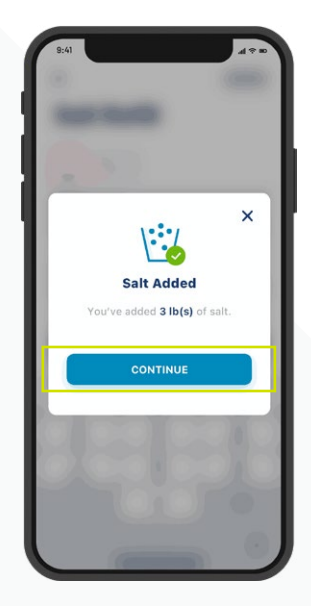

#### PREFERENCJĘ DOTYCZĄCE POWIADOMIFŃ

KROK

Aby dostosować swoje preferencje dotyczące powiadomień, przejdź do swojego konta i wybierz Notifications (powiadomienia).

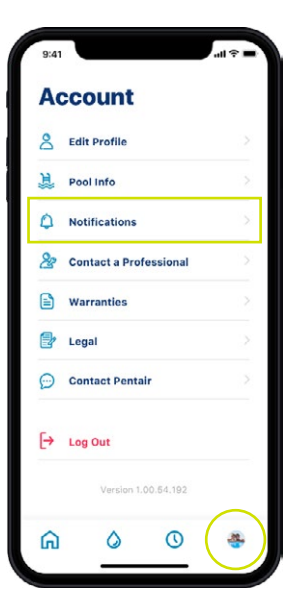

# KROK

Wybierz zmiękczacz do wody, a następnie wybierz, w jaki sposób chcesz otrzymywać powiadomienia dotyczące zmiękczacza wody.

Wróć do ekranu powiadomień i wybierz News & Marketing (aktualności i marketing), a następnie wybierz sposób otrzymywania powiadomień o aktualnościach i marketingu.

| Notifications                                                                            | 46 1                                                                                                    | Notifications                                                                         | News & Marketing                                               |
|------------------------------------------------------------------------------------------|----------------------------------------------------------------------------------------------------|---------------------------------------------------------------------------------------|----------------------------------------------------------------|
| Pentair will always send you notifications about<br>alerts, errors and critical updates. | Notifications                                                                                                    | Pentair will always send you notifications about alerts, errors and critical updates. | Receive announcements, surveys, special<br>and product updates |
| News & Marketing                                                                         | Emails will always be sent for critical<br>alerts. Non-critical alerts will only be<br>sent between the hours of 9:00 AM and<br>8:00 PM. | (E News & Marketing                                                                   | All Notifications Push Notifications                           |
| Water Softener                                                                           | All Notifications                                                                                                    | Home Nothications           Water Softener         >                                  | Email Notifications<br>Text(SMS) Notifications                 |
|                                                                                          | Push Notifications C                                                                                                    |                                                                                       |                                                                |
|                                                                                          | Text (SMS) Notifications                                                                                                    |                                                                                       |                                                                |
|                                                                                          |                                                                                                    |                                                                                       |                                                                |
|                                                                                          |                                                                                                    |                                                                                       |                                                                |

## ZDALNE MONITOROWANIE

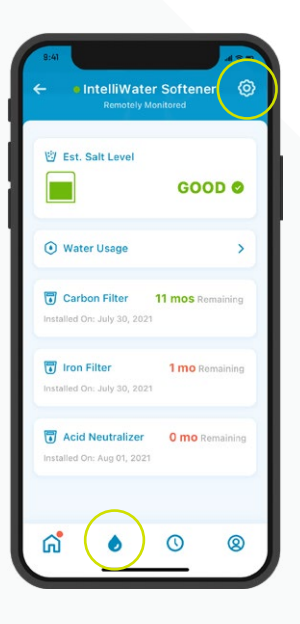

#### krok 01

Aby zażądać zdalnego monitorowania przez lokalnego specjalistę od uzdatniania wody, naciśnij ikonę koła zębatego na pulpicie zmiękczacza do wody.

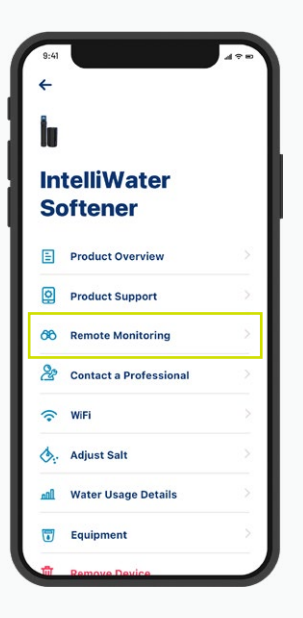

| <del>~</del>                            |                          |    |
|-----------------------------------------|--------------------------|----|
| Contact                                 | a Pro                    |    |
| Select a profession<br>like to contact. | nal that you wou         | Id |
| Search Radius                           |                          |    |
| Within 50 miles                         |                          |    |
| Address                                 |                          |    |
| • 445 Irving St, Sa                     | n Francisco, CA          |    |
| INSTALLED BY & C                        | FFERING REMO             | TE |
| A & B Pool Mainte                       | nance                    |    |
| 3851-D Charter Park                     | Drive <b>4</b> 5.4 miles |    |
| OFFERING REMOT                          | E MONITORING             |    |
| Lenie Pool Service                      | , Inc.                   |    |
| Q 3641-C Charter Park                   | Drive <b>4</b> 2.1 miles |    |
| Smart Poolmart #                        | 077                      |    |
| ~                                       | 0                        | ,  |

krok 02 Wybierz Remote Monitoring (zdalny monitoring), a lista lokalnych specjalistów od uzdatniania wody zostanie wyświetlona automatycznie. Wybierz tego, który ma zdalnie monitorować Twoje urządzenie.

## ZDALNE MONITOROWANIE

KROK

KROK

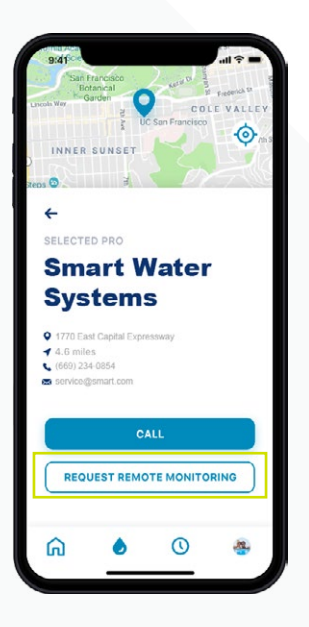

Naciśnij przycisk Request Remote Monitoring (żądaj zdalnego monitorowania), aby wysłać żądanie zdalnego monitorowania do wybranego specjalisty od uzdatniania wody.

Przyjmą lub odrzucą Twoje żądanie za pośrednictwem aplikacji Pentair Pro albo skontaktują się z Tobą w celu uzyskania dalszych informacji.

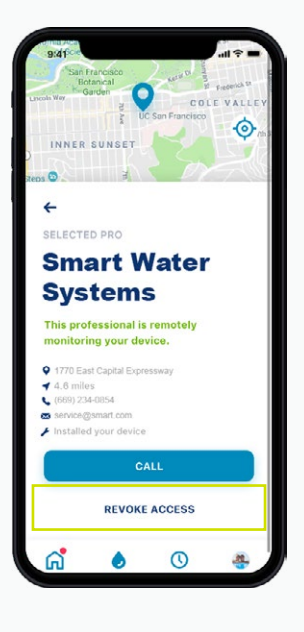

Jeśli zdecydujesz się zawiesić zdalne monitorowanie w przyszłości, naciśnij przycisk Revoke Access (cofnij dostęp).

Wskazówka: Gdy wycofujesz monitorowanie, pozbawiasz się możliwości przeglądania szczegółów dotyczących urządzenia i otrzymywania powiadomień. Nadal jednak możesz zlokalizować specjalistę, kiedy jest ci potrzebny (zob. str. 24)

# KORZYSTANIE Z APLIKACJI

Take charge of the water in your home

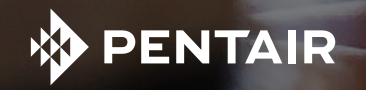

### INFORMACJE O APLIKACJI

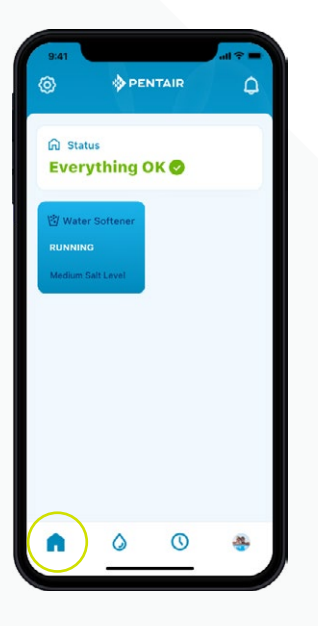

Na pulpicie Pentair wyświetlany jest aktualny stan urządzenia (urządzeń) oraz wszelkie powiadomienia.

Wskazówka: Kafelek zmiękczacza do wody będzie niebieski, jeśli zmiękczacz jest połączony z Wi-Fi. Biały kafelek oznacza, że system jest offline. Offline nie oznacza, że system nie działa; oznacza to, że był odłączony od Wi-Fi przez ponad 60 minut.

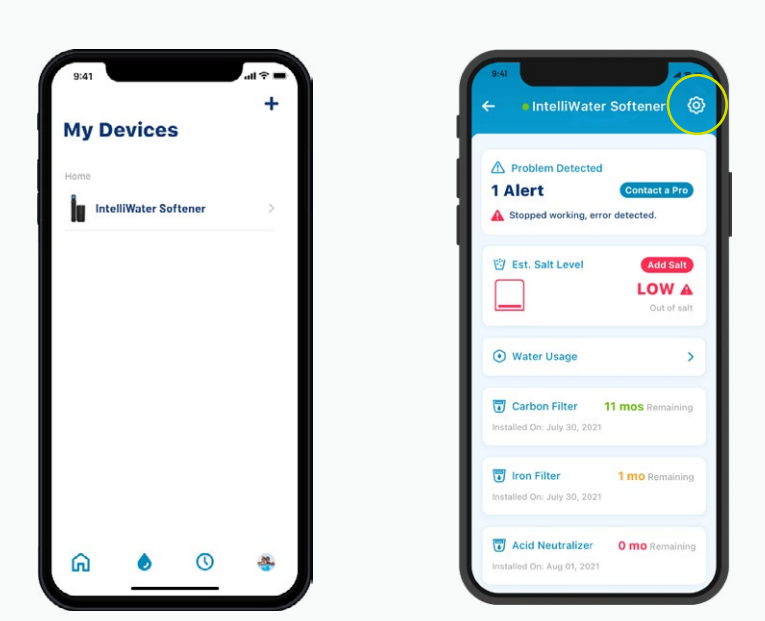

Strona My Devices (moje urządzenia) wyświetla wszystkie podłączone urządzenia.

Gdy wybierzesz zmiękczacz do wody, zobaczysz pulpit ze szczegółowymi informacjami, takimi jak poziom soli, zużycie wody, powiadomienia i inne.

Naciśnij ikonę koła zębatego, aby uzyskać dostęp do dodatkowych funkcji specyficznych dla danego urządzenia.

### INFORMACJE O APLIKACJI

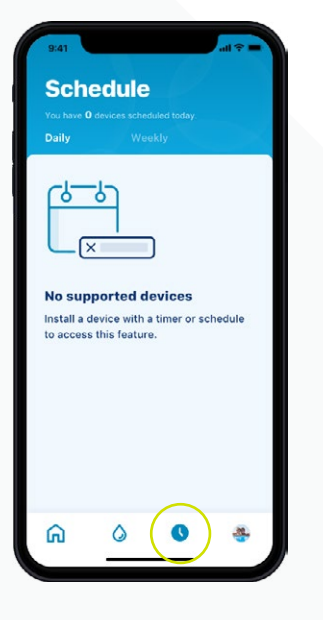

Ikona harmonogramu nie jest obecnie obsługiwana przez zmiękczacz do wody.

| 8  | Edit Profile           |  |
|----|------------------------|--|
| Ë  | Pool Info              |  |
| ٥  | Notifications          |  |
| 8  | Contact a Professional |  |
|    | Warranties             |  |
| 2  | Legal                  |  |
| Ø  | Contact Pentair        |  |
| [→ | Log Out                |  |
|    | Version 1.00.64.192    |  |
| 6  | 0 0                    |  |

Ikona konta przenosi Cię do ogólnych informacji o Twoim koncie, od profilu i powiadomień o urządzeniach po kontakt ze specjalistą w celu uzyskania informacji o serwisie i gwarancji.

Aby dodać własne zdjęcie profilowe do tej ikony, patrz strona 27.

#### DODAWANIE SOLI PRZY PONOWNYM NAPEŁNIENIU

krok 01 Na pulpicie zmiękczacza do wody naciśnij ikonę zbiornika solanki, a następnie Add Salt (dodaj sól).

| 9:41                        | 49                    |
|-----------------------------|-----------------------|
| - IntelliWater              | Softener 🤇            |
| A Problem Detected          |                       |
| 1 Alert                     | Contact a Pro         |
| A Stopped working, erro     | r detected.           |
| E Est Salt Lovel            | Add Salt              |
|                             | LOWA                  |
|                             | Out of salt           |
| Water Usage                 | >                     |
| Carbon Filter 1             | 11 mos Remaining      |
| Iron Filter                 | 1 mo Remaining        |
| Installed On: July 30, 2021 |                       |
| C Acid Neutralizer          | <b>0 mo</b> Remaining |
| nstalled On: Aug 01, 2021   |                       |

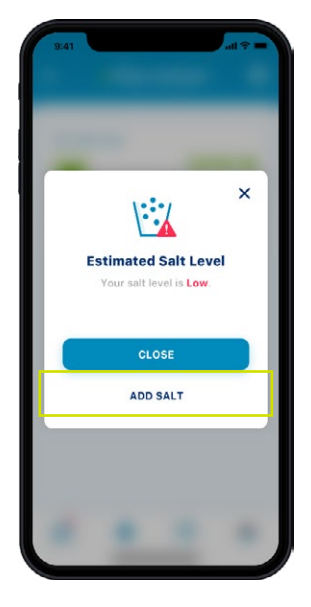

Wybierz poziom soli, jaki masz w swoim zbiorniku solanki.

Wprowadź dodaną ilość funtów soli, datę dodania soli, a następnie naciśnij przycisk Adjust Salt (dostosuj sól).

Naciśnij Confirm (potwierdź) lub Cancel (anuluj), aby powrócić do poprzedniego ekranu.

Wskazówka: Możesz także usunąć sól.

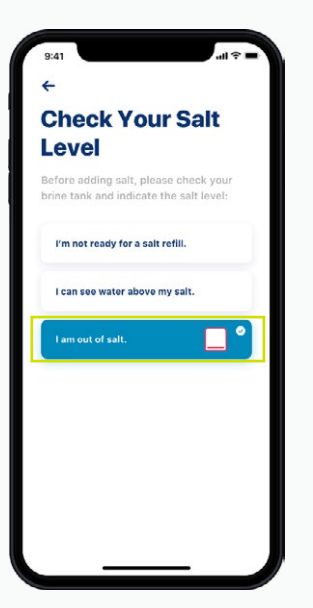

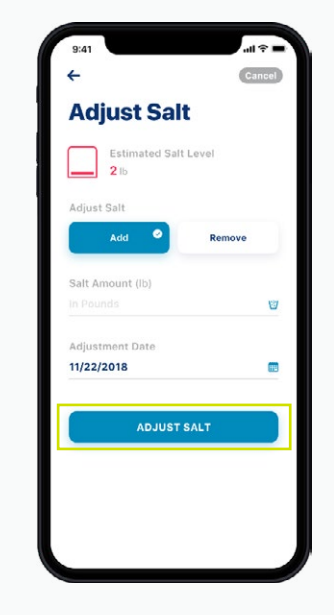

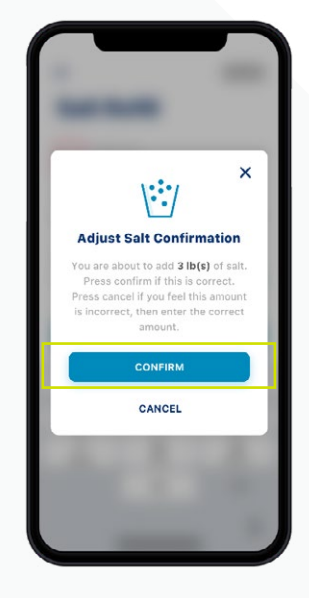

### POWIADOMIENIA

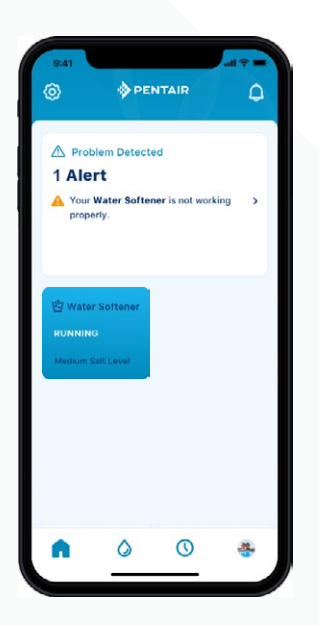

Pulpit Pentair

| Stopped working, error detected.                                                                                                    | Pro              |
|----------------------------------------------------------------------------------------------------|------------------|
| Est. Salt Level Add S                                                                                                    | alt<br>A<br>salt |
| Water Usage                                                                                                    | >                |
| Carbon Filter 11 mos Remai<br>Illed On: July 30, 2021                                                                                                    | ning             |
| Iron Filter 1 mo Remained On: July 30, 2021                                                                                                    | ining            |
| Acid Neutralizer 0 mo Rema<br>Illed On: Aug 01, 2021                                                                                                    | ining            |
| Inon Filter<br>Red On: July 30, 2021  Acid Neutralizer O mo Remained On: Aug 01, 2021  O mo Remained On: Aug 01, 2021  O mo Remained On: Aug 01, 2021  O mo Remained On: Aug 01, 2021 | 2                |

Pulpit zmiękczacza do wody

Wszystkie powiadomienia będą wyświetlane zarówno na pulpicie Pentair, jak i na pulpicie zmiękczacza do wody poprzez ikonę My Devices (moje urządzenie).

#### POWIADOMIENIA – NISKI POZIOM SOLI

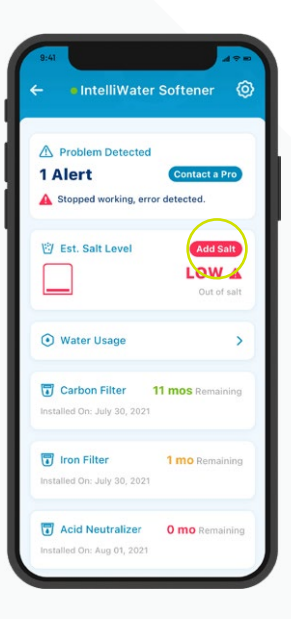

#### krok 01

Aby dodać sól po wyświetleniu alarmu o niskim poziomie soli, wystarczy nacisnąć przycisk Add Salt (Dodaj sól) na kafelku Salt (Sól) na pulpicie zmiękczacza do wody.

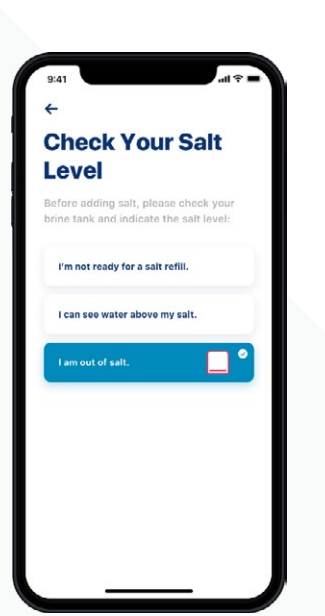

<sup>krok</sup>

Następnie zajrzyj do zbiornika solanki, po czym wybierz w aplikacji poziom soli, który najbardziej odpowiada poziomowi w twoim zbiorniku.

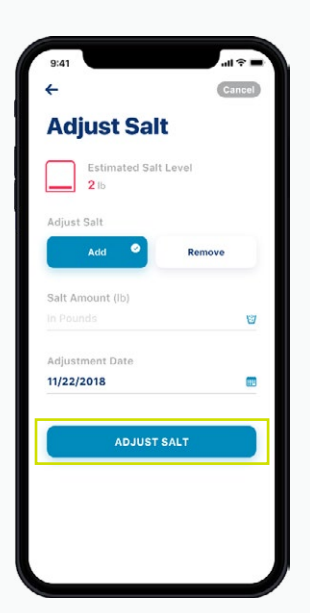

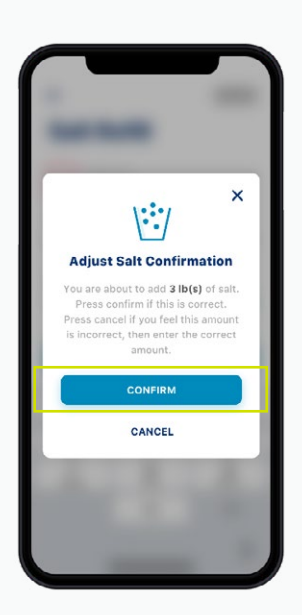

krok 03 Wprowadź dodaną ilość funtów soli, datę dodania soli, a następnie naciśnij przycisk Adjust Salt (dostosuj sól).

Naciśnij Confirm (potwierdź) lub Cancel (anuluj), aby powrócić do poprzedniego ekranu.

### POWIADOMIENIA – INNE

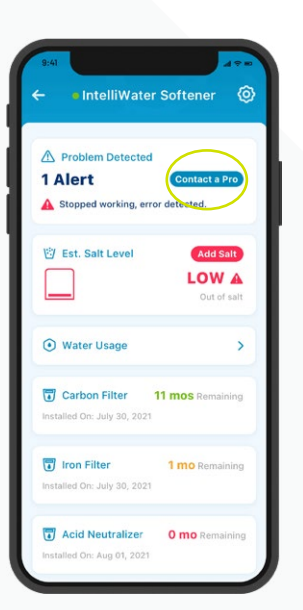

Aby podjąć działania w związku z innymi powiadomieniami, wystarczy nacisnąć przycisk Contact a Pro (Skontaktuj się z specjalistą) na pulpicie zmiękczacza do wody. Alerty pozostaną na pulpicie do czasu rozwiązania problemu.

## ZUŻYCIE WODY

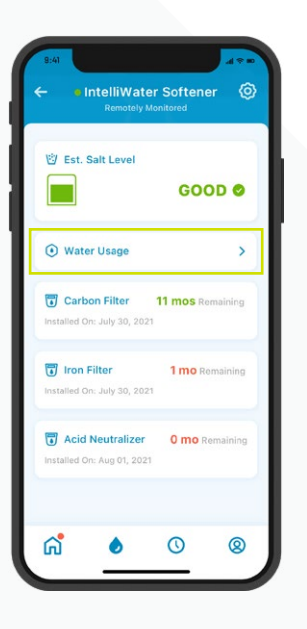

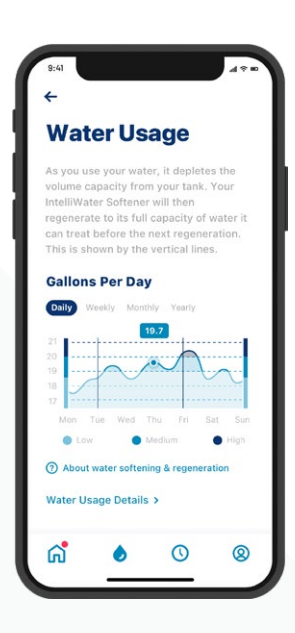

Zużycie wody jest wyświetlane na pulpicie zmiękczacza do wody.

Naciśnij przycisk Water Usage (zużycie wody), aby zobaczyć informacje o dziennym, tygodniowym, miesięcznym i rocznym zużyciu wody.

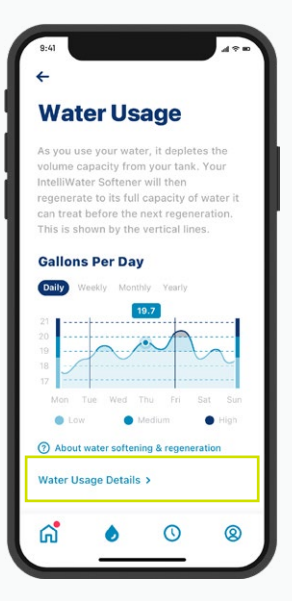

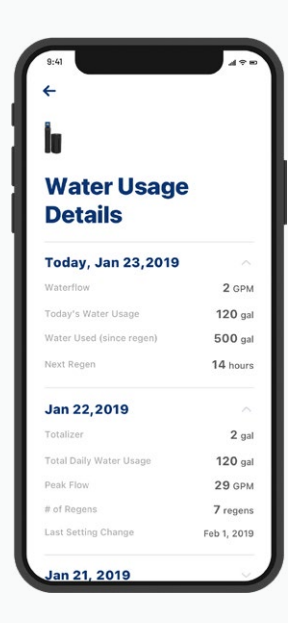

krok 02

KROK

Aby uzyskać bardziej szczegółowe informacje o zużyciu wody, naciśnij przycisk Water Usage Details (szczegóły zużycia wody). Wybierz datę, aby zobaczyć wszystkie szczegóły dotyczące zużycia wody.

### KONTAKT ZE SPECJALISTĄ

W przypadku monitorowania zdalnego

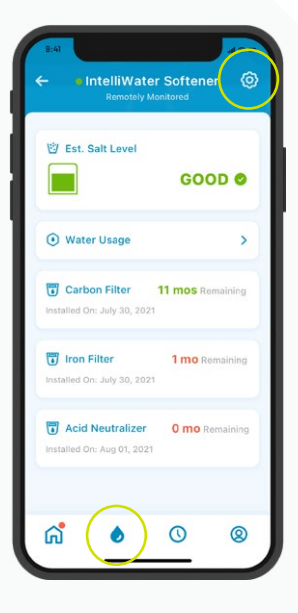

#### krok 01

Aby skontaktować się z lokalnym specjalistą od uzdatniania wody, który monitoruje twoje urządzenie, przejdź do pulpitu zmiękczacza do wody, a następnie naciśnij ikonę koła zębatego.

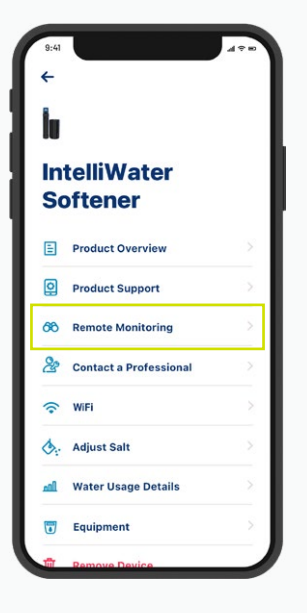

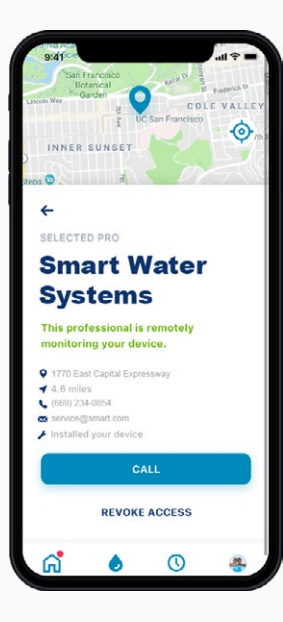

krok 02 Wybierz opcję Remote Monitoring (Zdalne monitorowanie), a znajdziesz dane kontaktowe wybranego przez siebie specjalisty od uzdatniania wody.

## KONTAKT ZE SPECJALISTĄ

W przypadku braku monitorowania zdalnego

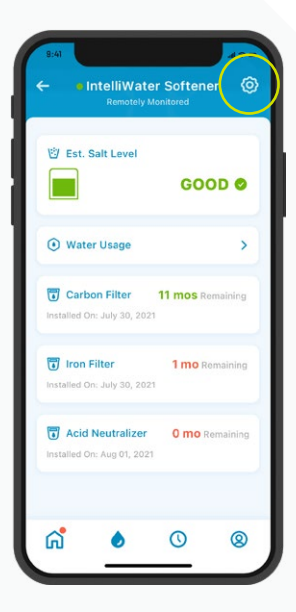

| 9:41     |                        | 49. |
|----------|------------------------|-----|
| ←        |                        |     |
| İu       |                        |     |
| In<br>Sc | telliWater<br>oftener  |     |
| E        | Product Overview       |     |
| Q        | Product Support        |     |
| 66       | Remote Monitoring      | >   |
| 2        | Contact a Professional |     |
| (;       | WIFI                   | >   |
| ۵.       | Adjust Salt            |     |
| ш        | Water Usage Details    |     |
|          | Equipment              |     |
| ŵ        | Remove Device          |     |

krok 01 Aby szybko skontaktować się z lokalnym specjalistą od uzdatniania wody, naciśnij ikonę koła zębatego na pulpicie zmiękczacza wody, a następnie wybierz Contact a Professional (skontaktuj się ze specjalistą).

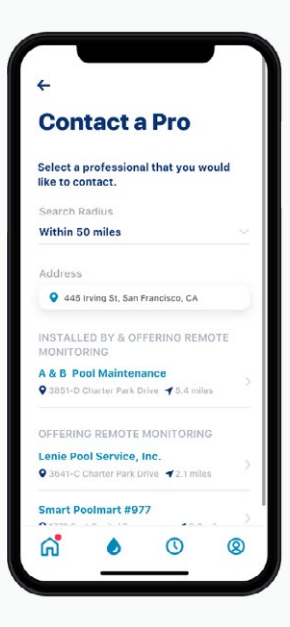

#### krok 02

Wybierz specjalistę od uzdatniania wody, naciskając na jego imię i nazwisko, aby uzyskać pełne dane kontaktowe.

### ZMIANA SIECI WI-FI

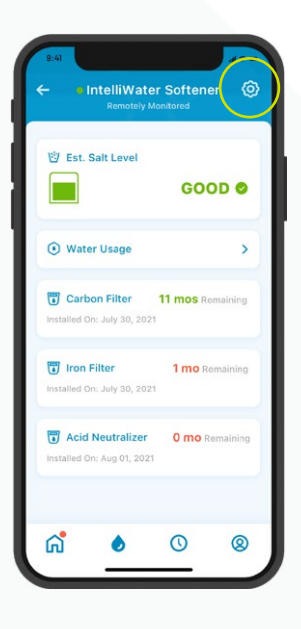

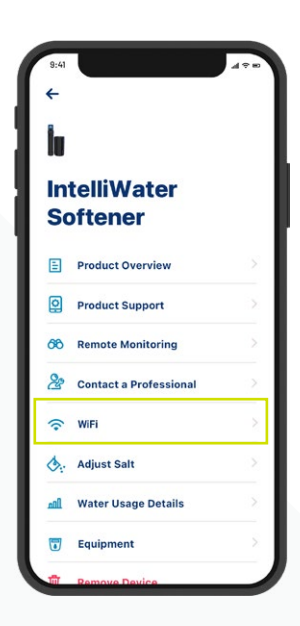

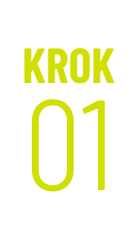

Naciśnij ikonę koła zębatego na pulpicie zmiękczacza wody.

Wybierz Wi-Fi.

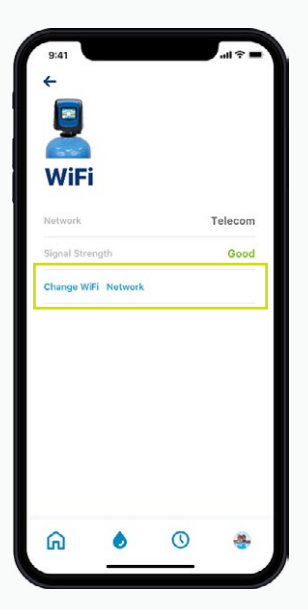

krok 02 Naciśnij Change Wi-Fi Network (zmień sieć Wi-Fi).

Aby wprowadzić nowe ustawienia, zapoznaj się z instrukcjami na stronie 10.

#### NADANIE NAZWY SWOJEMU PRODUKTOWI

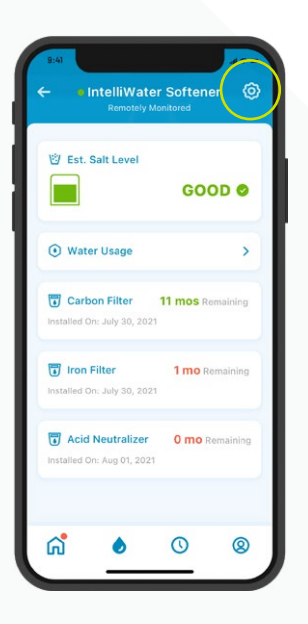

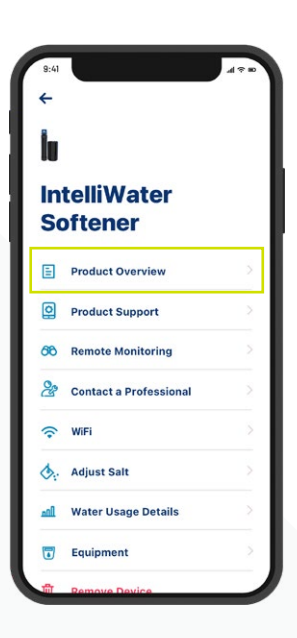

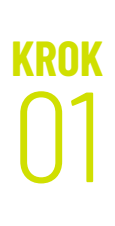

Naciśnij ikonę koła zębatego na pulpicie zmiękczacza wody.

Wybierz Product Overview (informacje o produkcie).

| i.              |           |               |             |
|-----------------|-----------|---------------|-------------|
| <br>Produ       | ict (     | Overv         | view        |
| Manufacturer    |           |               | Pentair     |
| Model           |           |               | loT 321     |
| Device ID       |           | PNR1234       | 000B590     |
| Controller Soft | ware Ver  | sion          | 2.01        |
| IoT Software V  | ersion    |               | 6.01        |
| Nickname        |           | IntelliWate   | r Softener  |
| Address         | 445 Irvin | ig St, San Fr | ancisco, CA |
|                 |           |               |             |
| a <b>.</b>      | ۵         | 0             | 0           |

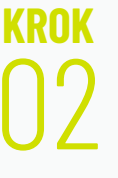

Naciśnij Nickname (nazwa), zaktualizuj ją, a następnie naciśnij Save (zapisz).

### EDYCJA PROFILU

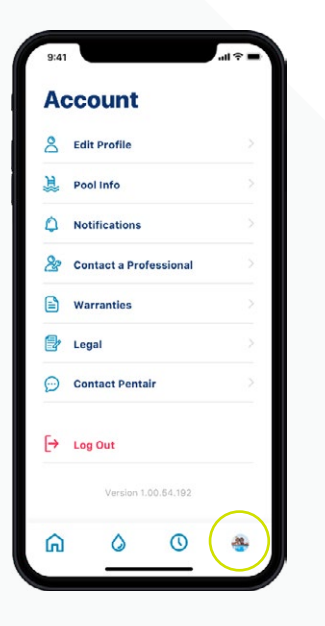

#### KROK

Przejdź do swojego konta.

KROK

7

| A  | count                  |   |
|----|------------------------|---|
| 8  | Edit Profile           | 2 |
| 亰  | Pool Info              | > |
| ٥  | Notifications          |   |
| &  | Contact a Professional |   |
|    | Warranties             |   |
| 2  | Legal                  |   |
| Ø  | Contact Pentair        |   |
| [→ | Log Out                |   |
|    | Version 1.00.64.192    |   |
| ធ  | 0 0                    | * |

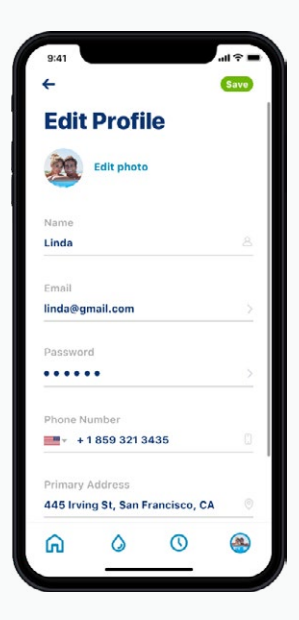

Wybierz Edit Profile (edytuj profil), aby:

- Dodać/edytować zdjęcie konta.
- Zmienić imię, adres e-mail, hasło lub numer telefonu.
- Zmienić lub dodać adres.
- Usunąć konto.

# WSPARCIE

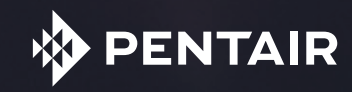

### WSPARCIE PRODUKTU

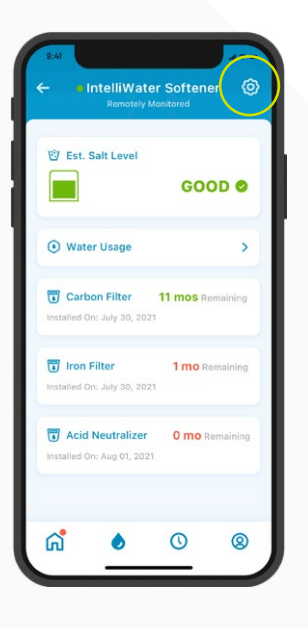

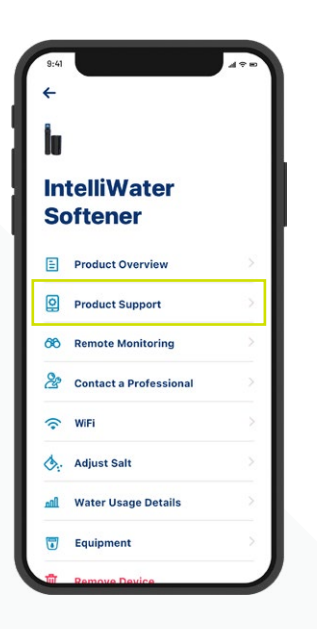

Naciśnij ikonę koła zębatego na pulpicie zmiękczacza wody.

Wybierz Product Support (wsparcie produktu). Spowoduje to przeniesienie na stronę wsparcia produktu dla właścicieli gospodarstw domowych na stronie Pentair.com.

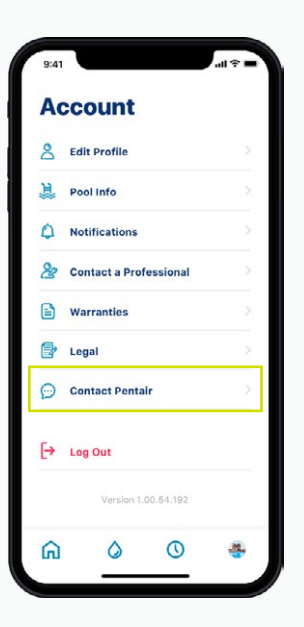

Aby skontaktować się z Pentair, przejdź do swojego konta.

Następnie wybierz Contact Pentair (skontaktuj się z Pentair).

### INFORMACJE O GWARANCJI

#### llu użytkowników mogę mieć na jednym koncie?

Na swoim koncie możesz mieć tylko jeden adres e-mail z przypisanym do niego hasłem. Inne osoby w twoim gospodarstwie domowym mogą używać tego samego adresu e-mail i hasła, by uzyskać dostęp do twojego konta. To jedno konto może być używane na wielu urządzeniach.

#### Czy podłączony zmiękczacz do wody Pentair Home współpracuje z moimi inteligentnymi systemami domowymi (Alexa, Google Home itp.)?

Twój zmiękczacz do wody jest połączony z aplikacjami Pentair Home i Pentair Pro, które są gotowe do przyjęcia dodatkowych podłączonych urządzeń Pentair, gdy tylko staną się dostępne. Jednak w tej chwili aplikacje Pentair Home i Pentair Pro nie są zintegrowane z centralkami Smart Home Hub ani nie są połączone głosowo z domowymi asystentami, takimi jak Alexa czy Google Home.

#### Co zrobić, jeśli mój zmiękczacz do wody nie może połączyć się z moją siecią Wi-Fi?

Upewnij się, że telefon jest podłączony do sygnału Wi-Fi 2,4 GHz z routera. Zmiękczacz do wody nie może być podłączony do częstotliwości 5 GHz.

#### Dlaczego mój system jest Offline na pulpicie zmiękczacza do wody?

Jeśli twój system jest "Offline", oznacza to, że był on odłączony od sieci Wi-Fi przez ponad 60 minut. Nie spowoduje to przerwania cyklu zmiękczania wody ani działania systemu, ale może zakłócić przepływ danych do aplikacji Pentair Home i Pentair Pro. Gdy połączenie Wi-Fi zostanie przywrócone, aplikacja Pentair Home lub Pentair Pro automatycznie ponownie podłączy zmiękczacz do wody.

#### Dlaczego dostaję wiadomości tekstowe, ale nie dostaję wiadomości e-mail?

Twoje ustawienia powiadomień są prawdopodobnie ustawione na wiadomości tekstowe, a nie e-mailowe. Aby potwierdzić lub zmienić te ustawienia, otwórz aplikację Pentair Home, przejdź do Account (Konto) i wybierz Notifications (Powiadomienia).

#### Dlaczego nie otrzymałem wiadomości e-mail po zresetowaniu hasła?

- Zweryfikuj podany przez ciebie e-mail na koncie.
- Sprawdź, czy w folderze śmieci lub spamu nie ma tej wiadomości.
- Spróbuj ponownie zresetować hasło.

### PREGUNTAS FRECUENTES

#### Jakie środki są podejmowane, by zabezpieczyć moje dane?

Przede wszystkim, aby chronić twoje konto, proces rejestracji jest prosty, ale bezpieczny, z obowiązkową weryfikacją adresu e-mail oraz obowiązkowym wymogiem utworzenia silnego hasła. Ponadto wszelkie zmiany na koncie, takie jak resetowanie hasła, wymagają kodów potwierdzających, które są wysyłane na zweryfikowany adres e-mail użytkownika. Oprócz takich środków bezpieczeństwa na poziomie konta użytkownika, Pentair ustrukturyzował architekturę backendu w celu identyfikacji zagrożeń bezpieczeństwa i ograniczenia narażenia.

#### Czy mogę wyłączyć alarm w podłączonym zmiękczaczu do wody za pomocą aplikacji Pentair Home?

Nie. Alarm musi być wyłączony na panelu sterowania zmiękczacza. Aplikacja może tylko monitorować urządzenie, a nie sterować nim.

#### Czy mogę zmienić programowanie podłączonego zmiękczacza do wody za pomocą aplikacji Pentair Home?

Nie. Programowanie należy wykonać na urządzeniu. Aplikacja służy tylko do monitorowania urządzenia, a nie do zmiany ustawień zmiękczacza.

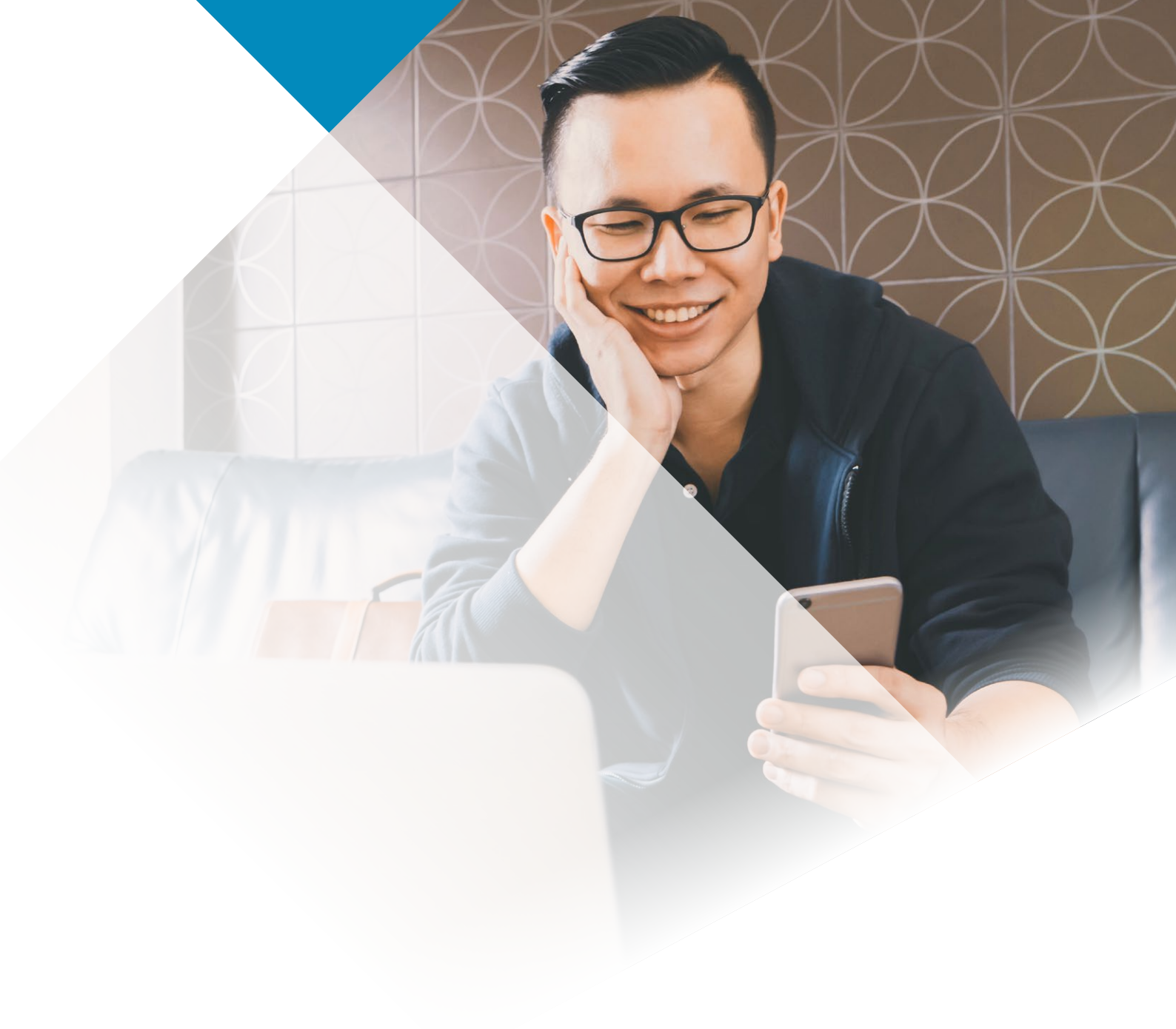

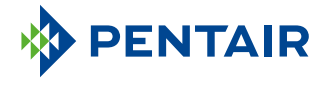

#### www.pentair.eu

Wszystkie wskazane znaki towarowe i logo firmy Pentair są własnością firmy Pentair. Zarejestrowane i niezarejestrowane znaki towarowe i logo stron trzecich są własnością ich odpowiednich właścicieli. Apple App Store® jest zastrzeżonym znakiem towarowym firmy Apple, Inc. Google Play™ jest zastrzeżonym znakiem towarowym firmy Google, LLC. Znak słowny i logo Bluetooth® są zastrzeżonymi znakami towarowym firmy Bluetooth SIG, Inc., a każde użycie tych znaków przez firmę Pentair jest objęte licencją.

4005551 Wer. C June22 © 2022 Pentair. Wszystkie prawa zastrzeżone.